### PCLinuxOS Magazine – 2013. szeptember

#### Írta: Paul Arnote (parnote)

A legtöbb Linux-felhasználó valamikori windows-os, és három csoportba sorolható. Az első tábort azok a Linux-felhasználók. alkotiák akik megszakították kapcsolatukat a Microsofttal és kizárólag Linuxot futtatva elégítik ki számítógépes igényeiket. A második táborba tartoznak, akik nem tudnak szabadulni a Microsoft markából, duál bootos helvzetet tartanak fenn, ami lehetővé teszi, hogy bizonyos kedvelt windows-os programokat, amitől nem válhatnak meg, futtathassanak. A harmadik táborba tagjai, akik Microsoft Windows-t tartanak virtuális gépen (pl. Virtual Box), hogy alkalmanként futtassanak olyan windows-os programokat, amiknek nincs használható alternatívájuk, mint pl. a CD-ről, vagy Windows-ról letöltve telepíthető USA adószoftver. (A PCLinuxOS-felhasználók az

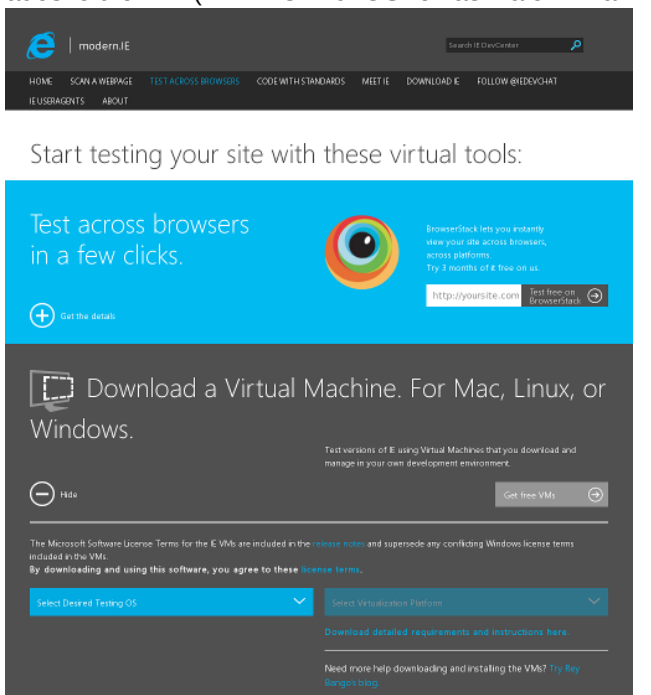

adószoftver on-line változatát is használhatják, mint a TurboTax Online, a TaxAct és a H&R Block Online. Mindazonáltal kaphatnak olyan üzenetet, hogy a böngészőjük nem támogatott. Egyszerűen figyelmen kívül kell a hagyni a figyelmeztetést.)

Hiszed, vagy sem, de a Microsoft, a "gonosz birodalma" hihetetlenül egyszerűvé tette a Microsoft Windows futtatását virtuális gépen ... ingyen! Hogyan?! Igen és ez nem vicc. Az Internet Explorer csapat azon erőfeszítéseiben, hogy a honlapok minél szélesebb körére biztosítsa az Internet Explorer kompatibilitást, kiadta a Windows XP, Windows Vista, Windows 7 és Windows 8 VirualBox másolatát. A web-fejlesztőknek szánt, teljes funkcionalitású Windows másolatok bárki és mindenki számára elérhetőek.

Irányítsd a böngésződet ide: http://www.modern.ie/ en-us/virtualization-tools#downloads. Bal oldalt láthatod a weblapot (előző hasáb) .

| Select Desired Testing OS | $\sim$ |
|---------------------------|--------|
| Select Desired Testing OS |        |
| Windows                   |        |
| Mac                       |        |
| Linux                     |        |

Előbb válaszd ki az általad futtatott operációs rendszert. A VirtualBox képek elérhetők Windows-, Mac- és Linux-felhasználóknak.

| Select Virtu  | ualization Platforn |        |         |       | $\sim$   |
|---------------|---------------------|--------|---------|-------|----------|
| Select Virtua | alization Platform  |        |         |       |          |
| VirtualBox f  | or Linux            |        |         |       |          |
| Linuxra       | jelenleg            | csak   | Virtua  | alBox | képek    |
| ("Virtualiz   | ációs platfo        | rmok") | vannak. | Ha W  | indows-t |

használsz gazdaként, akkor "virtualizációs platformok" a Microsoft saját Hyper-V-jére, VirtualBox-ra és VMWare-re is van. Ha Mac a gazda gép, akkor VMWare-re, VirtualBox-ra és Parallels-re található "virtualizációs platform".

| IE6 - XP                  |      |
|---------------------------|------|
| LinuxVirtualBox.sfx       | MD 5 |
|                           |      |
|                           |      |
|                           |      |
|                           |      |
|                           |      |
| IE7 – Vista               |      |
| LinuxVirtualBoxtxt        |      |
| LinuxVirtualBox.part1.sfx | MD 5 |
| LinuxVirtualBox.part2.rar | MD 5 |
| LinuxVirtualBox.part3.rar | MD 5 |
| LinuxVirtualBox.part4.rar | MD 5 |
| LinuxVirtualBox.part5.rar | MD 5 |
| 1                         |      |
| IE9 - Win7                |      |
| LinuxVirtualBox.txt       |      |
| LinuxVirtualBox.part1.sfx | MD 5 |
| LinuxVirtualBox.part2.rar | MD 5 |
| LinuxVirtualBox.part3.rar | MD 5 |
| LinuxVirtualBox.part4.rar | MD 5 |
| LinuxVirtualBox.part5.rar | MD 5 |
|                           |      |

Ha kiválasztottad a VirtualBox-ot "virtualizációs platformnak", választhatsz a következő kombinációk közül letöltésre:

PCLinuxOS Magazine

Windows XP és IE6 Windows XP és IE8 Windows Vista és IE7 Windows 7 és IE8 Windows 7 és IE9 Windows 7 és IE10 Windows 8 és IE10 Windows 8.1 próbaverzió és IE11

Csak az Windows XP-kép érhető el egyetlen letölthető fájlként. Az összes többi virtuális gépkép többrészes, önkicsomagoló RAR fájl. A Windows XP képek letöltéséhez kattints a weblapon található hivatkozásra. Windows XP kép és IE8 letöltéséhez terminálban beírhatod azt is, hogy wget https://az412801.vo.msecnd.net/vhd/IEKitV1\_Fin al/VirtualBox/Linux/IE8\_XP/IE8.WinXP.For.LinuxV irtualBox.sfx.

Többrészes képfájl esetén a web böngészőben az egyes fájlokra kattintva egyenként letöltheted és mentheted őket a merevlemezedre. Alternatívaként használhatod a terminált is, hogy az önkicsomagoló RAR fájl részeit letöltsd. Először lépj a letöltés helyének szánt könyvtárba, majd add ki a wget parancsot, kiegészítve letölteni tervezett, többrészes fájlhoz tartozó \*.txt fájl URL-jével. Például a Windows 7 IE 11 páros letöltéséhez írd be a következőket:

#### wget -i https://az412801.vo.msecnd.net/vhd/ IEKitV1\_Final/VirtualBox/Linux/IE11\_Win7/IE11.W in7.For.LinuxVirtualBox.txt

A parancs letölti az önkicsomagoló RAR fájl összes részét. Tudj róla, hogy ezek a virtuális gép képfájlok elég NAGYOK. Például a Windows 7 és IE 11-hez mintegy 4.3 GB-ot kell letölteni.

Ha már az összes fájlt letöltötted, nyiss terminált (ha még nem lenne nyitva). Lépj a mentést tartalmazó könyvtárba és tedd a \*.sfx fájlt futtathatóvá úgy, hogy

| ۲                          |                       | Т            | erminal -        | parn          | ote-t42@thi  | nkpad-t4 | 2:~/ISO/ | Win7-IE | 11       | S (       | ) 🕚 🖲   |
|----------------------------|-----------------------|--------------|------------------|---------------|--------------|----------|----------|---------|----------|-----------|---------|
| <u>F</u> ile               | <u>E</u> dit <u>N</u> | <u>v</u> iew | <u>T</u> erminal | T <u>a</u> bs | <u>H</u> elp |          |          |         |          |           |         |
| [parr<br>t1.s <sup>-</sup> | note-t<br>fx          | :42@         | thinkpad         | -t42          | Win7-IE11]\$ | chmod +  | × IE11.  | Win7.F  | or.Linux | xVirtualE | Box.par |
| [parr                      | note-t                | :42@         | thinkpad         | -t42          | Win7-IE11]\$ | ./IE11.  | Win7.Fo  | r.Linu: | xVirtua  | lBox.part | 1.sfx   |
| RAR :                      | SFX ar                | -chiv        | /e               |               |              |          |          |         |          |           |         |
| Extra                      | acting                | g fro        | om ./IE1         | 1.Win         | 7.For.Linux  | VirtualB | lox.part | 1.sfx   |          |           |         |
| Extra                      | acting                | j IE         | Ell - Wi         | n7.ov         | a            |          |          |         |          | 24%       |         |
| Extra                      | acting                | g fro        | om ./IEl         | 1.Win         | 7.For.Linux  | VirtualB | lox.part | 2.rar   |          |           |         |
|                            |                       | I            | E11 - Wi         | n7.ov         | а            |          |          |         |          | 49%       |         |
| Extra                      | acting                | g fro        | om ./IEl         | 1.Win         | 7.For.Linux  | VirtualB | lox.part | 3.rar   |          |           |         |
|                            |                       | I            | Ell - Wi         | n7.ov         | a            |          |          |         |          | 74%       |         |
| Extra                      | acting                | g fro        | om ./IEl         | 1.Win         | 7.For.Linux  | VirtualB | lox.part | 4.rar   |          |           |         |
|                            |                       | I            | E11 - Wi         | n7.ov         | a            |          |          |         |          | 75%       |         |
|                            |                       |              |                  |               |              |          |          |         |          |           |         |
|                            |                       |              |                  |               |              |          |          |         |          |           |         |

kiadod chmod а **+x** IE11.Win7.For.LinuxVirtualBox.part1.sfx utasítást. be Ezután, írd а parancssorba, hogy ./IE11.Win7.For.LinuxVirtualBox.part1.sfx és hagyd a parancsot végigfutni. A többrészes fájlokat egy \*.ova fájlba "rakja össze". A fenti példában az IE11 – Win7.ova fájl összerakás után 4,3 GB lett.

Ennél a pontnál, ha még nem telepítetted volna a VirtulaBox-ot, ideje megtenned (Get Oracle VM VirtualBox installer in PCLinuxOS – menüben az emulátoroknál). Telepítés után indítsd a VirtualBoxot. A VirtualBox "Fájl" menüjében válaszd ki a "Gép importálása..."-t.

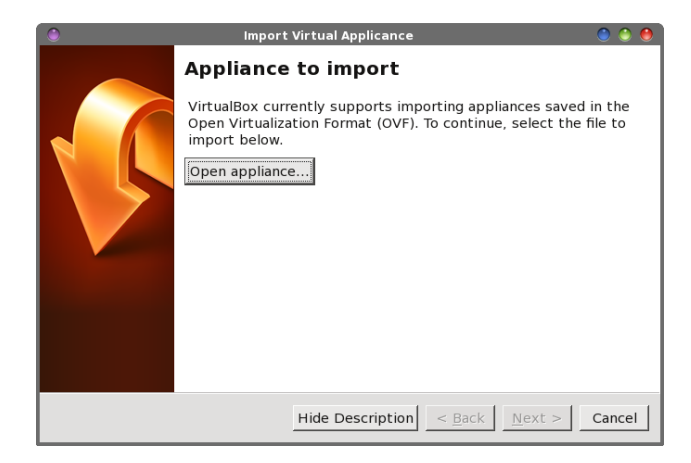

C

Válaszd a "Gép megnyitása" gombot a párbeszédablak felső felében. Válaszd ki a Windows \*.ova fájlt, amit letöltöttél és kibontottál, majd kattints a "Következő"-re.

| 🍥 Import Virtual Applicance 💿 💿 🔴                                |                                                                                                    |                              |  |  |  |  |  |
|------------------------------------------------------------------|----------------------------------------------------------------------------------------------------|------------------------------|--|--|--|--|--|
|                                                                  | Appliance settings                                                                                                    |                              |  |  |  |  |  |
|                                                                  | These are the virtual machines contained in the appliance and the suggested settings of the imported VirtualBox machines. You can change many of the properties shown by double-clicking on the items and disable others using the check boxes below. |                              |  |  |  |  |  |
|                                                                  | Description                                                                                                    | Configuration                |  |  |  |  |  |
|                                                                  | Virtual System 1                                                                                                    |                              |  |  |  |  |  |
|                                                                  | 😪 🏀 Name                                                                                                    | IE11 - Win7                  |  |  |  |  |  |
|                                                                  | 🖙 🚳 Guest OS Type                                                                                                    | 🔝 Windows 7 📃                |  |  |  |  |  |
|                                                                  | - CPU                                                                                                    | 1                            |  |  |  |  |  |
|                                                                  | RAM                                                                                                    | 512 MB                       |  |  |  |  |  |
|                                                                  | • 💿 DVD                                                                                                    | V                            |  |  |  |  |  |
|                                                                  | - 🖉 USB Controller                                                                                                    | V -                          |  |  |  |  |  |
| $\Box$ <u>R</u> einitialize the MAC address of all network cards |                                                                                                    |                              |  |  |  |  |  |
|                                                                  | Restore Defaults                                                                                                    | < <u>B</u> ack Import Cancel |  |  |  |  |  |

A "Gép beállításai" párbeszédablakban látod a virtuális gép beállításait. Bármilyen beállítást megváltoztathatsz az azon végrehajtott dupla egérkattintással, és a módosítással. Ha elégedett vagy a beállításokkal, válaszd az "Importálás" gombot.

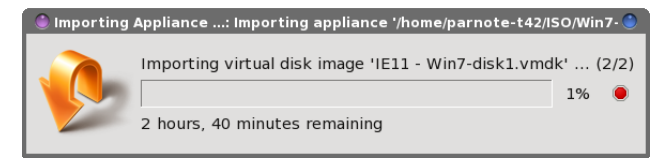

Miközben az új virtuális géped importálása történik a fentihez hasonló párbeszédablakot látsz. Minthogy ezt az egyik lassabb, egyprocesszoros számítógépemre telepítem, elég hosszú időt jelez a befejezésre. Nyugi. A tényleges telepítési idő nem olyan hosszú, mint ahogy azt előrejelzi. Az egyprocesszoros IBM Thinkpad 42-esemen körülbelül olyan 10 percet vett igénybe a virtuális gép betöltése.

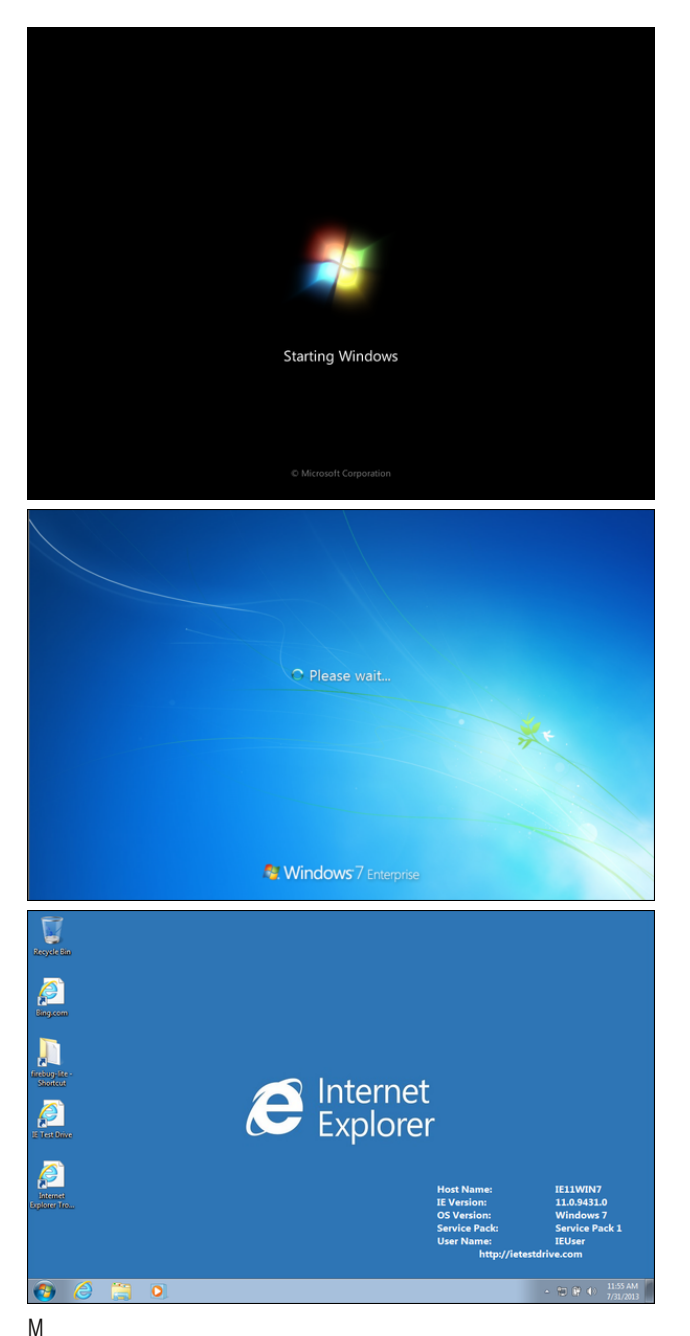

iként a képekről is látszik, az általam letöltött Windows 7-es az Enterprise kiadás, teljes 1. javító csomaggal. Információk szerint az elérhető Windows XP-k, a 3. javító csomaggal rendelkeznek.

Íme a Windows virtuális gépekhez javasolt memória szükséglet:

Windows XP képfájlok: 512 – 1024MB Windows Vista képfájlok: 256 – 512MB Windows 7 képfájlok: 1024 – 2048MB Windows 8 képfájlok: 1024 – 2048MB

Kevesebb memóriával is megúszhatod. Nekem sikerült, amikor a Windows 7 példányomat 2 GB memóriára korlátozott IMB Thinkpad 42-esemre telepítettem. Telepítettem és úgy állítottam be, hogy a RAM-ból 512 MB-ot használjon. Ugyan olyan jól fut VirtualBox-ban a korlátozott memóriával, mint a sokkal újabb, csupasz gépre telepített a kórházban, ahol dolgozom.

#### Korlátok

Természetesen ezek közé a korlátok közé nem számítjuk be a Windows futtatásánál normális, szokásos dolgokat: vírusok, rosszindulatú és kémszoftverek, stb.. A vírus-, rosszindulatú és kémprogramok ellen védő szoftvernek, az új, virtuális gépedre történő telepítéséről magadnak kell döntened.

Lássuk a "kikötéseket" ezeknek a Windows virtuális gép használatában:

\* Ezek a virtuális gép példányok "próba" példányok, és nem szánják "munka rendszereken" való alkalmazásra.

\* Ezek az ingyenes "virtuális gépek" tesztelési célra szabadon használhatók, csak kereskedelmi célra nem.

\* A Windows virtuális gépek a telepítést követően csak 90 napig használhatók ingyen. A 90. nap után a

virtuális gép leáll, és minden, azon a virtuális gépen tárolt adat elérhetetlenné válik (erről később többet).

\* A Windows 8.1-es előzetes 2014. január 15-én jár le, és azután a nap után elérhetetlen lesz.

\* A belépő név az összes Windows virtuális gépre "IEUser", a jelszó a Vista, Windows 7 és Windows 8 virtuális gépekre pedig "Passw0rd!".

A 90 napos korlát "átlépésére" a megoldás pedig egyenesen a részletes követelmények és telepítési utasítások Microsoft által kiadott PDF fájljából származik:

"Minden letöltött virtuális gép esetében erősen javasolt valamilyen visszaállítási eljárás alkalmazása. Ez lehet akár olyan egyszerű, hogy megtartod az eredeti letöltött változatot, vagy felhasználod a virtualizációs felület pillanatkép készítési képességét, így bármikor újra indítható egy friss VG, és nem kell foglalkozni a vendég operációs rendszer próbaidejének lejárásával."

Vagyis, hogy megszabadítsuk az előbbi nyilatkozatot félreérthetőségektől, közvetlenül a gép és a használni kívánt programok telepítés után készíts pillanatfelvételt a windowsos virtuális gépedről. Amikor a 90 naphoz közelítesz, helyezd biztonságba a fájljaidat (másold ki a PCLinuxOS gazda könyvtár rendszeredre. néhány megosztott létrehozásával). Ezután. előbb klónozd a pillanatképet, majd dolgozz a pillanatkép másolatával. Ezáltal mindig lesz egy eredeti másolatod a Windows virtuális aépedről. pillanatképként tárolva.

#### Összegzés

Noha a Microsoft jól kiérdemelte, hogy a számítógépes világ a "gonosz birodalmaként" tekintsen rá, azoknak a PCLinuxOSfelhasználóknak, akik szeretnének egy igazi, szabályos és teljes funkcionalitású Windowspéldányt, ennél jobb ajánlat nem is jöhetne.

Valóban, léteznek egyéb lehetőségek windows-os programok futtatására Linuxon belül, olyan eszközökkel, mint a Wine, a PlayOnLinux és a Crossover. De néhány windows-os program egyszerűen nem fut azokban a környezetekben, és ha mégis, akkor néhánynál jelentős működési zavarok léphetnek fel. A "reverse engineering"-gel előállított windows-os API-összeállítás használatával nagyon valószínű, hogy bizonyos programoknál kompatibilitási problémákkal szembesülsz. Hogy mikor, az attól függ, hogy mit vársz, akarsz, vagy kell egy ilyen környezettől. Jelenleg Windows futtatása VirtulaBoxban, a kompatibilitást és stabilitást tekintve is a legjobb megoldás.

Miközben igaz az, hogy a Windows XP "életciklusa" végéhez közeledik, sok felhasználó szükségletei szempontjából az XP elegendő. Valamikor a jövőben, a programkészítők részéről az XP támogatása megszűnik. Mindenkinek, aki Windows XP példányt akar letölteni, azt javaslom, hogy ne sajnálja a plusz időt Windows 7 példány letöltésére – még ha nem is tervezi használatát a közeli jövőben. Ezáltal némi biztosítékot nyújt arra az időre, amikor a Windows XP a továbbiakban már nem biztosítja az igényeit, mivel a támogatása nem csak a Microsoft, hanem a szoftverszállítók részéről is hiányzik.

## Want To Help?

Would you like to help with the PCLinuxOS Magazine? Opportunities abound. So get involved!

You can write articles, help edit articles, serve as a "technical advisor" to insure articles are correct, create artwork, or help with the magazine's layout.

Join us on our Google Group mailing list.

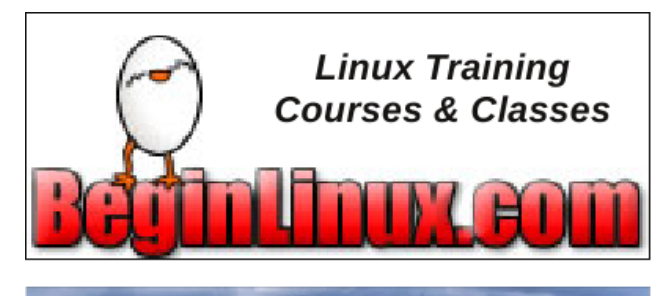

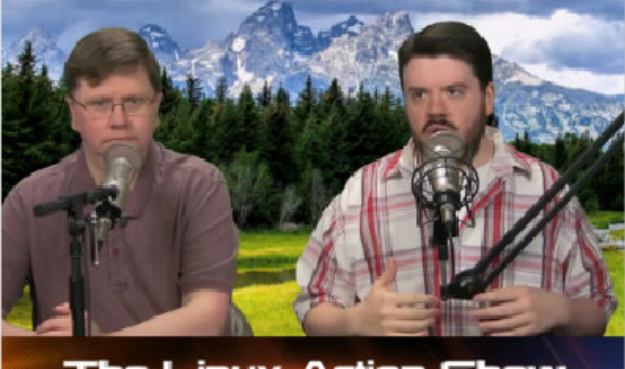

The Linux Action Show

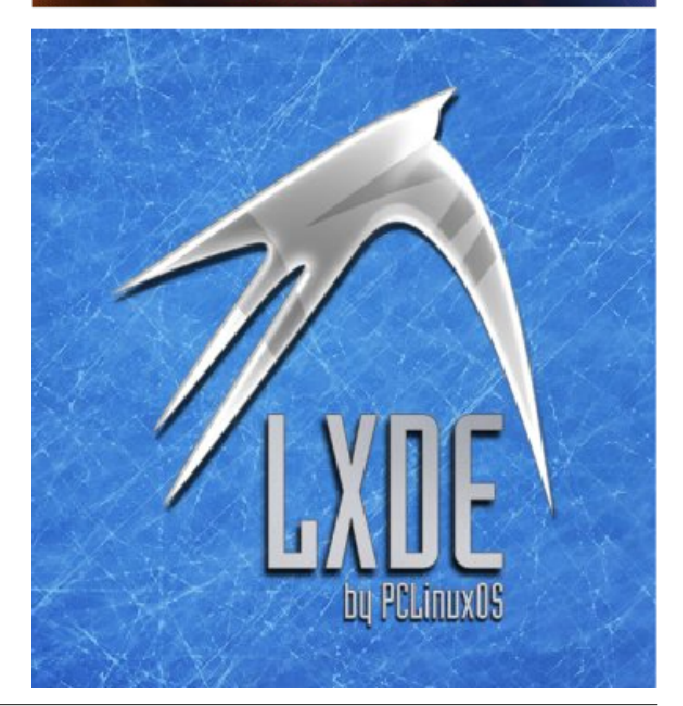